# **SQLW**¢rks

| Title of document | How to use the<br>Sundry Cash Ledger |
|-------------------|--------------------------------------|
| Author            | Naomi Joachim                        |
| Date Created      | 3 <sup>rd</sup> November 2022        |

#### Purpose

This procedure explains where to find the Sundry Cash Ledger, how the data is displayed and transactions can be searched, and explains how to add new entries to the company Cash Book and transfer to and from the Petty Cash Account.

#### Scope

This procedure applies to all Lineal Software Solutions staff, as well as any prospective customers or clients who intend to utilise SQLWorks within their business environment. The procedure is aimed at the admin users, who will be operating the SQLWorks client.

# Change History:

| Date     | Version | Created by    | Description of change       | Approved by |
|----------|---------|---------------|-----------------------------|-------------|
| 03.11.22 | 1       | Naomi Joachim |                             | WA          |
| 04.11.22 | 2       | Will Adkin    | Reviewed with minor changes |             |

#### **Table of Contents**

| Where is the Sundry Cash Ledger | 2 |
|---------------------------------|---|
| Adding a new entry              | 3 |
| Bank Entry Creation options     | 4 |
| Petty Cash transfer             | 5 |

## Where is the Sundry Cash Ledger

The Sundry Cash Ledger module can be found in the 'Accounts' Master Menu under 'Bank', in the Nav bar. Also known as a cash book the Sundry Cash Ledger is used for any transactions associated with accounts but that do not have any credit terms, so they are not in the Sales or Purchase Ledgers. The Sundry Cash Ledger (SCL) can be used for recording miscellaneous payments in and out of any bank account and allows for a full break down of each transaction by nominal code. It can also be used to make move money to and from the Petty Cash account.

|                                | 😰 New          | i Print                  |             |              |              |          |       |        |               | 2         |          |            |           |                 |               | Reports         |
|--------------------------------|----------------|--------------------------|-------------|--------------|--------------|----------|-------|--------|---------------|-----------|----------|------------|-----------|-----------------|---------------|-----------------|
|                                | Code           | Start                    | Search      | Apr 2018     | May 2018     | Jun 2018 | B Ju  | 1 2018 | Aug 2018      | Sep 2018  | Oct 2018 | Nov 2018   | Dec 20    | 018 Jan 2019    | Feb 2019      | Mar 2019        |
| Accounts                       | 22/23<br>21/22 | 1 Apr 2022<br>1 Apr 2021 | Date        | Audit        | Ref          | Nom      | Anl   | Dept   | Withdrawl     | Receipt   | Code     | Tax        | Total     | Details         | 1             | Payee           |
|                                | 20/21          | 1 Apr 2020               | 4 Oct 2018  | 24883        | Credit 508   | 318      | MISC  | 3275   | 30.00         |           | 0        | 0.00       | 30.00     | Description 508 |               |                 |
| as Sales Accounts              | 19/20          | 1 Apr 2019               | 4 Oct 2018  | 24883        | Credit 512   | 317      | MISC  | 3275   | 38.08         |           | 0        | 0.00       | 38.08     | Description 512 |               |                 |
| a Burchara Accounts            | 18/19          | 1 Apr 2018               | 4 Oct 2018  | 24883        | Credit 510   | 317      | MISC  | 3275   | 51.12         |           | 0        | 0.00       | 51.12     | Description 510 |               |                 |
| A Purchase Accounts            | 16/17          | 1 Apr 2016               | 4 Oct 2018  | 24883        | Credit 509   | 303      | MISC  | 3275   | 181.00        |           | 0        | 0.00       | 181.00    | Description 511 |               |                 |
| Af Shop Sales                  | 15/16          | 1 Apr 2015               | 11 Oct 2018 | 24971        | Debit 507    | 207      | MISC  | 000    |               | 673.27    | 0        | 0.00       | 673.27    | Description 507 | j.            | Microsoft       |
| - Shop Sales                   | 14/15          | 1 Apr 2014               | 16 Oct 2018 | 25168        | Debit 506    | 207      | MISC  | 000    |               | 691.99    | 0        | 0.00       | 691.99    | Description 506 |               | Microsoft       |
| Contracts                      | 13/14          | 1 Apr 2013               | 18 Oct 2018 | 25099        | Credit 505   | 400      | MISC  | 000    | 7,793.88      |           | 0        | 0.00       | 7,793.88  | Description 505 |               |                 |
|                                | 12/13          | 1 Apr 2012               | 18 Oct 2018 | 25099        | Debit 504    | 400      | MISC  | 000    | 450.00        | 7,793.88  | 0        | 0.00       | 7,793.88  | Description 504 |               | Key Balan MAR   |
| v 🛱 Bank                       | 10/11          | 1 Apr 2010               | 23 Oct 2018 | 25059        | Credit 502   | 400      | MISC  | 2272   | 159.23        | 1         | 0        | 28.62      | 159.23    | Description 502 |               | Misc Sales 0195 |
| - Jig same                     | 09/10          | 1 Apr 2009               | 23 Oct 2018 | 25068        | Credit 503   | 327      | MISC  | 3272   | 48.27         | -         | 6        | 9.65       | 5792      | Description 503 |               | Ryanair         |
| All Bank Assessments           | 08/09          | 1 Apr 2008               | 25 Oct 2018 | 25174        | Debit 500    | 400      | MISC  | 000    | 40.27         | 7 000 00  | 0        | 0.00       | 7000.00   | Description 500 |               | - yunan         |
| Sank Accounts                  | 07/08          | 1 Apr 2007               | 25 Oct 2018 | 25174        | Credit 499   | 400      | MISC  | 000    | 7.000.00      | 1,000.00  | 0        | 0.00       | 7.000.00  | Description 499 |               |                 |
| 20 Card and a charles to do an | 06/07          | 1 Apr 2006               | 31 Oct 2018 | 25275        | Credit 498   | 345      | MISC  | 000    | 1,575.46      |           | 0        | 0.00       | 1.575.46  | Description 498 |               | HMRC            |
| Sundry Cash Ledger             | 05/06          | 1 Apr 2005               | 31 Oct 2018 | 25275        | Credit 481   | 344      | MISC  | 000    | 1,774.13      |           | 0        | 0.00       | 1,774.13  | Description 481 |               | HMRC            |
|                                |                |                          | 31 Oct 2018 | 25276        | Credit 484   | 201      | MISC  | 000    | 42.47         |           | 6        | 8.49       | 50.96     | Description 484 | 1             | Expenses        |
| 🥵 Petty Cash Accounts          |                |                          | 31 Oct 2018 | 25276        | Credit 492   | 203      | MISC  | 000    | 19,540.39     |           | 0        | 0.00       | 19,540.39 | Description 492 | 1             | Staff           |
| _                              |                |                          | 31 Oct 2018 | 25276        | Credit 493   | 212      | MISC  | 000    | 7,815.25      |           | 0        | 0.00       | 7,815.25  | Description 493 | 1             | Staff           |
| 💀 ForX                         |                |                          | 31 Oct 2018 | 25276        | Credit 494   | 213      | MISC  | 000    | 5,585.94      |           | 0        | 0.00       | 5,585.94  | Description 494 | 1             | Staff           |
| _                              |                |                          | 31 Oct 2018 | 25275        | Credit 483   | 214      | MISC  | 000    | 633.60        |           | 0        | 0.00       | 633.60    | Description 483 |               | HMRC            |
| v 🙀 Nominal                    |                |                          | 31 Oct 2018 | 25275        | Credit 497   | 215      | MISC  | 000    | 532.00        |           | 0        | 0.00       | 532.00    | Description 497 |               | HMRC            |
| -                              | _              |                          | 31 Oct 2018 | 25275        | Credit 482   | 216      | MISC  | 000    | 587.02        |           | 0        | 0.00       | 587.02    | Description 482 |               | HMRC            |
| legen Nominal Ledger           |                |                          | 31 Oct 2018 | 25275        | Credit 486   | 217      | MISC  | 000    | 519.05        |           | 0        | 0.00       | 519.05    | Description 486 |               | HMRC            |
|                                | _              |                          | 31 Oct 2018 | 252/5        | Credit 495   | 218      | MISC  | 000    | 518.84        |           | 0        | 0.00       | 518.84    | Description 495 |               | HMRC            |
| 🛷 Analysis                     |                |                          |             |              |              |          |       |        |               |           |          |            |           |                 |               |                 |
|                                |                |                          | 1 Lines     |              |              |          |       |        | 0.00          | 56455.93  |          | 253.16     | 72868.23  |                 |               |                 |
| 🎸 Departments                  |                |                          | T. P. Recor | ds 3         | 2 Receipt    | 16,159.  | 14    | 0.0    | 0 16,159.14   | Withdrawi | 56,455   | 5.93       | 253.16    | 56,709.09 Bala  | nce -40,5     | 49.95 3         |
| Dashboard                      |                |                          | Main Group  |              |              |          |       |        | Values Group  |           |          | Analysis G | iroup     |                 |               |                 |
|                                |                |                          | Details Des | scription 50 | 7            |          |       |        | Withdrawl Ref |           |          | Dept       | MISC      | MISC descri     | iption        |                 |
| 🐓 Standing Journals            |                |                          |             |              |              |          |       |        | Withdrawi     |           | 0.00     | Analysis   | 000       | 000 descrip     | ition         |                 |
| ar Day Book                    | _              |                          |             |              |              |          |       |        | VAT           |           | 0.00     | Nominal    | 207       | P&L Income      | item descript | ion             |
|                                |                |                          |             |              |              |          |       |        | Total J       |           | 0.00     | Country    | GB        | Great Britain   | n             |                 |
| 🚜 VAT Ledger                   |                |                          | Cheque Mic  | rosoft       |              |          |       |        | Ropt Ref      | Debit 507 |          | Project    |           |                 |               |                 |
| 🗸 🚺 Audit                      |                |                          | Ref Mic     | rosoft Incer | tiv Audit No |          | 24971 |        | Receipt       |           | 673.27   | Bank       | 3 £       | Account 3       |               |                 |
|                                |                |                          | Date        | 11 Oct 20    | 18           |          |       |        | VAT           |           | 0.00     | Currency   | 0 E       | FX Wk 4         | 1 FX Rt       | 01.000000       |
|                                |                |                          | Batch 101   | 4544         | VAT Code     | 0        | 0.00  | % 🔽    | Total         |           | 673.27   | VAT Qtr    | 18/04     | 1.0ct           | 2018 3        | 1 Dec 2018      |
| SLILVVOrks 🛛 👔 🕨               |                |                          |             |              |              |          |       | _      |               |           |          |            | 1.41.014  | 1000            |               |                 |

- 1. The table on the left is all your financial years
- 2. For each financial year you have a month-by-month view of all debits and credits made in that year.

There is also a Search tab to look up transactions that can be filtered by nominal code, audit number or reference and organised by date. To show data click the green load all transactions button on the right

- 3. The totals and number of records can be seen at the bottom of this table
- 4. You get a line-by-line list of all records in that month If you select a specific transaction line from the table; -
- 5. You will get a further analysis of that transaction in the table at the bottom of the window. You can see the reference numbers of that transaction, the nominal details, as well as the bank account it has been posted against.

Using the buttons on the toolbar or via a right click there are options to add a New cash book item to the selected month, Copy an item to use as a template, Reverse the entry from a payment to a receipt or vice versa, or Edit an entry. From the Reports tab in the top right, you can print a filtered list of SCL Transactions for analysis.

### Adding a new entry

To add a new cash book entry either right click as mentioned above or click the New button above the financial years table.

| New New                   | DB:Lineal_demo - Sundry Cash Ledger - VPN:No - User:Naomi                                                                                                    |     |
|---------------------------|----------------------------------------------------------------------------------------------------|-----|
| SQLWOrks code             | + Add Item gale Petty Transfer 😸 Import Transactions 🖦 Save & Close 🧐 Cancel                                                                                                    |     |
| Accounts 22/23<br>21/22   | Analysis Group (3)                                                                                                    |     |
| A Sales Accounts 19/20    | Group 1 Deer MSC MSC descript                                                                                                    |     |
| A Purchase Accounts 17/18 | Normal 200 PBL Spanse Item description v                                                                                                    |     |
| J5/16<br>15/16            | Reference Country 08 Great Britain V                                                                                                    |     |
| Contracts                 | Entry Date 12 Oct 2022 20 Chq Orans Card DD B. VAT Code 0 0.00 % C G Declare For VAT                                                                                                    |     |
| √ 11/12<br>√ 10/11        | Bank Group Set as Withdrawi Set as receipt                                                                                                    |     |
| Bank Accounts 08/09       | Bank 3 E Account 3 v Z Withdrawi Ref                                                                                                    |     |
| Sundry Cash Ledger        | Currency (p) (z) week (41 **** X Hade 01.00000) Withorstein (2000) Withorstein (2000) Wit |     |
| Retty Cash Accounts       | Prsject v Start Date Dotal 0.00 Total 0.00                                                                                                    |     |
| ForX                      | Description Withd Amnt Withd Tax Withd Total Rcpt Amnt Rcpt Tax Rcpt Total D-Code Dep Name A-Code Analysis Name N-Code Nom Nam                                                                                                    |     |
| × Nominal                 |                                                                                                    |     |
| An Nominal Ledner         | Main Grup                                                                                                    |     |
| di Anaberia               | Description Payment 1 Det MSC MISC description                                                                                                    | ×   |
| Constitutesta             | Analysis 000 000 description                                                                                                    | ~   |
| Departments               | Payee Pater County GB Creat Brian                                                                                                    | ÷   |
| Dashboard                 | ramento 122490 Store 2000 Store 2000 Store 2 |     |
| Y Standing Journals       | Entry Batch Cash ( 6 ) Set as Withdrawi Set as receipt                                                                                                    |     |
| ay Book                   | Bank Group<br>Bank 3 K Account 3 V portformal Ref Receipt Ref TK                                                                                                    |     |
| 🙏 VAT Ledger              | Currency 0 E Week 44 YorX Rate 01.000000 0 Withstrawl Receipt                                                                                                    | _   |
| V 🔝 Audit                 | Project Group VAT VAT VAT Total 0.00 Total                                                                                                    | 0.0 |
| SOI Works                 | Totals G Description Withd Amnt Withd Tax Withd Total Rcpt Amnt Rcpt Tax Rcpt Total D-Code Dep Name A-Code Analysis Name N-Code Nom Nam                                                                                                    |     |
|                           |                                                                                                    | da  |

- 1. Enter a description of the transaction, and Entry date of the payment/receipt, Payee and Reference are optional.
- 2. Choose the bank that the entry relates to.
- 3. Select the Dept, Analysis code, Nominal code and change the country or currency and VAT rates.
- 4. There are options to make your entry an Income or an Expense. The toggle arrows in the centre switch between Withdrawal and Receipt if needed.
- 5. Once you have entered the details of the transaction click on "Add Item" at the top of the Sundry Cash Ledger dialogue box.
- 6. The entry will be added to the table below where you can continue to add further items if you wish. If set to Single on the Bank Entry Creation, some of the boxes become red and remain unchanged as all relating items link to the same entry. Additional items added to this entry therefore have some information prefilled.

Once all lines are added - click Save & Close and confirm all lines are to be shown as a single entry in the Bank.

|            |       |        |          |          |       |        |          |         |      |          |          |           |          |          |          |      |      |          | Reports |
|------------|-------|--------|----------|----------|-------|--------|----------|---------|------|----------|----------|-----------|----------|----------|----------|------|------|----------|---------|
|            |       | Search | Apr 2022 | May 2022 | 2 Jun | 2022 . | Jul 2022 | Aug 202 | 22   | Sep 2022 | Oct 2022 | Nov 2022  | Dec 2022 | Jan 2023 | Feb 2023 | Ma   | r 20 | 23       |         |
| Date       | Audit | R      | ef Non   | n Anl    | Dept  | Witho  | drawl    | Receipt | Code | Tax      | Total    | Details   |          | Payee    |          | Bank | FX   | FX Rate  | Ref     |
| 3 Nov 2022 | 32797 | TIL13  | 168 168  | MISC     | 000   |        |          | 60.00   | 6    | 12.00    | 72.00    | Payment 3 |          |          |          | 3    | 0    | 1.000000 | 12345   |
| 3 Nov 2022 | 32797 | TIL13  | 050 168  | MISC     | 000   |        |          | 40.00   | 6    | 8.00     | 48.00    | Payment 2 |          |          |          | 3    | 0    | 1.000000 | 12345   |
| 3 Nov 2022 | 32797 | TIL13  | 050 168  | MISC     | 000   |        |          | 100.00  | 6    | 20.00    | 120.00   | Payment 1 |          |          |          | 3    | 0    | 1.000000 | 12345   |
|            |       |        |          |          |       |        |          |         |      |          |          |           |          |          |          |      |      |          |         |
|            |       |        |          |          |       |        |          |         |      |          |          |           |          |          |          |      |      |          |         |

The lines will appear as single entries on the SCL in the relevant month that the entry was dated.

# Bank Entry Creation options

When saving a multi-line transaction there are 3 posting options to consider: Single, Multiple and Reduced, these are selected in the Bank Entry Creation section at the bottom right of the Sundry Cash Ledger window.

Single is usually set by default as most transactions represent a single payment or receipt to the bank account but contain items that need to be posted against different nominals/analysis codes. When saving a multi-line transaction in Single mode all lines shown in the save list will appear as individual lines within the SCL but will be grouped as a single entry when seen from the bank ledger (showing the total value). Fields that apply to the single bank ledger entry become red (locked) indicating they cannot be changed i.e., their must be a single shared value for each line.

If Multiple is selected each line on the cash book entry will appear as its own line from the bank ledger. If multiple is selected, then the boxes do not turn red as shown above as several entries can be added at once and each line in the save list is essentially its own independent transaction.

The final option is Reduced - In this instance multiple bank creations are made for each line just like the multiple option, but all the items listed will be condensed down to one line on the SCL per dept/nominal/analysis code and date. This option is quite often used to hide sensitive information such as salaries where many staff have access to the SCL for data entry purposes.

# Petty Cash transfer

From the Sundry Cash Ledger petty cash transfers can be made quickly and easily using the Toggle Petty Transfer button found at the top of the cash book window.

| •••                     |                        |                 | DB:Lineal_dem       | o - Sun | dry Cash L   | edger - VPN  | No - User:Naor | ni             |               |        |             |      |
|-------------------------|------------------------|-----------------|---------------------|---------|--------------|--------------|----------------|----------------|---------------|--------|-------------|------|
| 📩 Add Item              | 🔏 Toggle Petty Tran    | nsfer 🛃 Impo    | ort Transactions    | ᇷ Sa    | ave & Close  | 🧊 Save & N   | ew 🍤 Cancel    |                |               |        |             |      |
| Main Group —<br>Default |                        |                 |                     |         | r Analysis G |              |                |                |               |        |             |      |
| Description             | Transfer to Petty cash |                 |                     | - I     | Dept         | MISC         | MISC desc      | ription        |               |        |             | ~    |
|                         |                        |                 |                     |         | Analysis     | 000          | 000 descri     | ption          |               |        |             | ~    |
| Paveo                   |                        |                 |                     | -       | Nominal      | 400          | BS item de     | scription      |               |        |             | ~    |
| Reference               |                        |                 |                     |         | Country      | GB           | Great Brita    | in             |               |        |             | ~    |
| Entry Date              | 3 Nov 2022             | Chq 🔾 Trans     | O Card O DD         | О В,    | VAT Code     | 0 (          | 0.00 % 🖳 📮     | Declare For VA | AT 📃          |        |             |      |
| Entry Batch             |                        | Cash            |                     |         |              | Set as Wit   | hdrawl         | <b>S</b>       |               | Set a  | s receipt   |      |
| Bank Group 3            | £ Account 3            |                 | ~                   |         | Withdrawi    | Ref PTY      |                | -              | Receipt Ref   | Г      |             |      |
| Currency 0              | £ Week 44              | ForX Rate 01.   | 000000              | 0       | Withdrawl    |              | 200.0          | 0              | Receipt       | Ē      |             |      |
| Project Group           |                        |                 |                     |         | VAT          |              |                |                | VAT           |        |             |      |
| Project                 |                        | ~               | Start Date          |         | Total        |              | 200.0          | 0              | Total         |        |             | 0.00 |
| Description             | Wt                     | hd Amnt Wthd Ta | x Wthd Total Rcpt A | mnt R   | cpt Tax Rcp  | Total D-Code | Dep Name       | A-Code Ana     | alysis Name   | N-Code | Nom Nam     |      |
|                         |                        |                 |                     |         |              |              |                |                |               |        |             |      |
|                         |                        |                 |                     |         |              |              |                |                |               |        |             |      |
|                         |                        |                 |                     |         |              |              |                |                |               |        |             |      |
|                         |                        |                 |                     |         |              |              |                |                |               |        |             |      |
|                         |                        |                 |                     |         |              |              |                |                |               |        |             |      |
|                         |                        |                 |                     |         |              |              |                |                |               |        |             |      |
| Totals Group -          |                        |                 | · · ·               |         |              |              |                |                |               |        |             |      |
| lo Of Records           | 0 Total                | 0.00            | 0.00                | 0.00    |              | 0.00         | Ba             | nk Entry Creat | tion: 🧿 Singl | e 🔿 Mu | ultiple Red | uced |

Pressing the button once will prefill the description box to transfer 'To' Petty cash, and a withdrawal amount can be added. Pressing the button twice will change the description to 'From' and enable the withdrawal fields. The nominal code and bank will also be set by default.

To add a line, follow the same process as above, if more than one line is added in error, there is also an option to remove the line via a right click before saving if needed.

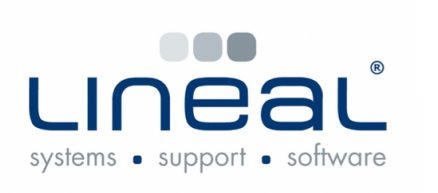

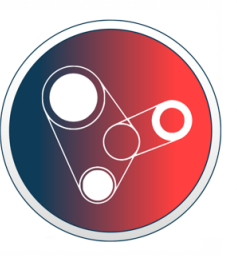

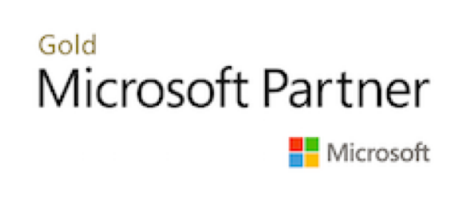

Copyright © 2022 Lineal Software Solutions Ltd. ® Registered in England and Wales No. 05347221. Trading address: Commercial House, The Strand, Barnstaple, North Devon, EX31 1EU. Registered Trademark No. UK00003167556